## **Instructions for Online Application**

- Go to District Grant Site https://portal.clubrunner.ca/50085/SitePage/grants
- Find link to google form online application
- Open related support documents found at District site that will be attached later on application form
  - <u>Budget Table and Contributing Clubs</u> <u>Cash and DDF Table</u>
  - <u>Cooperating Organization MOU</u>
  - o Cash & DDF Contribution District
  - <u>Cooperating Organization MOU form</u>
- Fill out appropriate secondary attachment forms, save in location in personal computer folder, and attach as necessary when indicated on google form
- Complete requested information on application form. If unable to complete all the questions, close out and return later to edit. Attach secondary attachments in appropriate locations
- Determine status of application when ready to exit:
  - o Draft still in process, not ready for committee review
  - Final all aspects complete, ready for committee review
  - Revised Final previously submitted, corrections made, and new final form resubmitted
- Your current completed response, regardless of completion status, is sent back to your email. You can edit as needed until finalized.
- Once your submission is finalized, the review process will begin
- You will be notified regarding the review status per standard operation procedures.

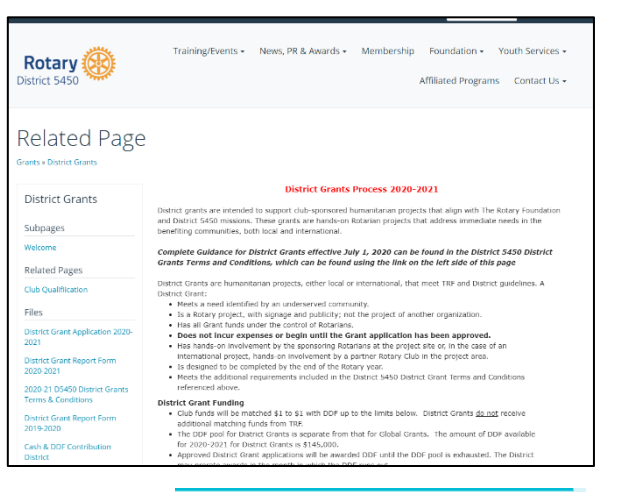

| า  | District 5450 Grant Applications 2022-<br>2023                                                                                                    |  |
|----|----------------------------------------------------------------------------------------------------|--|
| _  | This application form is for the Rotary Year July 1, 2022 through June 30, 2023.                                                                                                    |  |
|    | For ease of submission, companion documents supporting this application will be<br>requested. These are found at the District Grant website (along with the District 5450 Terms<br>and Conditions):<br>- project budget<br>- table of cash and DDF contributions by club<br>- cash and DDF confirmation forms for each contributing club<br>- cooperating organization MOU template (when indicated)<br>https://doce.com/doce.com/doce |  |
| :h | nttps://portal.clubrunner.ca/suubs/sitePage/grants                                                                                                    |  |
|    | Download these tools, complete as indicated, save to your personal files, and then attach at<br>the appropriate location as requested within this application.                                                                                                    |  |
|    | grants5450@gmail.com Switch account                                                                                                    |  |
|    | The name and photo associated with your Google account will be recorded when you upload files and submit this form. Only the small you anter is part of your response.                                                                                                    |  |
|    | * Required                                                                                                    |  |
|    |                                                                                                    |  |
|    | Email *                                                                                                    |  |
|    | Your email                                                                                                    |  |
|    |                                                                                                    |  |
|    | District 5450                                                                                                    |  |
| d  | a shade a                                                                                                    |  |
|    | Rotary 🙀                                                                                                    |  |